総合評価落札方式 競争参加資格確認申請書電子申請化

入札参加者マニュアル

目 次

| 1. | 入札公告 | (入札公告文· | 自己採点表) | のダウンロード・ | • | • • | • | • | • | • | • | • | • | • | р | 1 |
|----|------|---------|--------|----------|---|-----|---|---|---|---|---|---|---|---|---|---|
|----|------|---------|--------|----------|---|-----|---|---|---|---|---|---|---|---|---|---|

2. 別記様式・添付資料の提出(電子申請(LOGO フォーム)) ・・・・・・・ p 2

3. 別記様式・添付資料の差し替えについて(電子申請(LOGOフォーム))・・・・p7

## 1. 入札公告(入札公告文・自己採点表)のダウンロード

 「入札情報公開サービスシステム」の「入札公告等情報の検索」により該当工事の「入札 公告」をダウンロードします。

| amoto-idepressed | umamoto.jp/PPDAcc                                                                                                    | cepter/MainServie                                                                                                    | /trror=&Me                                                                                         | ssage=       |                                                                    |                    |                                                                                                    |                                         |                                                                                                    |                    |                                                                                                    |                                                                                                    |
|------------------|----------------------------------------------------------------------------------------------------|----------------------------------------------------------------------------------------------------|----------------------------------------------------------------------------------------------------|--------------|--------------------------------------------------------------------|--------------------|----------------------------------------------------------------------------------------------------|-----------------------------------------|----------------------------------------------------------------------------------------------------|--------------------|----------------------------------------------------------------------------------------------------|----------------------------------------------------------------------------------------------------|
| 公開サービス           |                                                                                                    |                                                                                                    |                                                                                                    | 1            | の能本                                                                | 、県                 |                                                                                                    |                                         |                                                                                                    |                    | FF                                                                                                    |                                                                                                    |
| フィニュー非表示         |                                                                                                    |                                                                                                    |                                                                                                    | ALC: NOT     |                                                                    |                    |                                                                                                    |                                         |                                                                                                    |                    | And Ballinson                                                                                                    | · Und                                                                                                    |
| 情報               | 入札公告等情                                                                                                    | 情報の検索                                                                                                    |                                                                                                    |              |                                                                    |                    |                                                                                                    |                                         |                                                                                                    |                    |                                                                                                    | 移                                                                                                    |
|                  | 書類の種類、提出                                                                                                    | 期限、提出方法に                                                                                                    | いては、入林                                                                                             | 公告及び共通事項書でごし | <b>確認ください。</b>                                                     |                    |                                                                                                    |                                         |                                                                                                    |                    |                                                                                                    |                                                                                                    |
|                  | 入札及び契約の方法                                                                                                    | ま 指定しない                                                                                                    | ~                                                                                                  |              | ale de la constance de la constance de la                          | Salay States Salay |                                                                                                    | 1.5.7.24.5                              | 1.5.1.5.1.5.1.5                                                                                                    |                    | 1.5425                                                                                                    | 5.000                                                                                                    |
|                  | 業種分類                                                                                                    | 工事・                                                                                                    | 1.1.5.1.5.11                                                                                       |              | 業種種用                                                               | 指定しない              | ¥                                                                                                    | Sector Street                           |                                                                                                    |                    | Service States                                                                                                    |                                                                                                    |
|                  | 工事·業務名                                                                                                    |                                                                                                    |                                                                                                    | を含む          |                                                                    |                    |                                                                                                    |                                         |                                                                                                    |                    |                                                                                                    |                                                                                                    |
| 8m               | 発注担当部局等                                                                                                    | 指定しない                                                                                                    | *                                                                                                  |              |                                                                    |                    |                                                                                                    | 301237CF12                              |                                                                                                    | 1.235.345          |                                                                                                    |                                                                                                    |
|                  | 場所                                                                                                    |                                                                                                    |                                                                                                    | を含む          |                                                                    |                    |                                                                                                    |                                         |                                                                                                    | 1000               |                                                                                                    | 13112                                                                                                    |
| 表7               | 透示件数                                                                                                    | 10 × 住ごと                                                                                                    |                                                                                                    |              |                                                                    |                    |                                                                                                    |                                         |                                                                                                    |                    | 12. 21-20. 1.2                                                                                                    |                                                                                                    |
|                  |                                                                                                    |                                                                                                    | 1000                                                                                               |              |                                                                    |                    |                                                                                                    | Sec. Sec.                               |                                                                                                    | 18 - 18 A.         |                                                                                                    | Contra                                                                                                    |
|                  | 秋梁結果一覧:8件                                                                                                    | ゆうち1-8件を表                                                                                                    |                                                                                                    | :            | 工事·業務名                                                             |                    | 人机整定                                                                                                    | 中請書                                     | 公告日                                                                                                    | ※申:                | ▲様式は、共通本                                                                                                    | 印刷                                                                                                    |
|                  | 校杰結果一覧:8 件<br>進行番号<br>電子入札業<br>2433-5061310662                                                                                                    | 1000551-8件を表<br>9<br>9<br>9<br>9<br>9<br>9<br>9<br>9<br>9<br>9<br>9<br>9<br>9<br>9<br>9<br>9<br>9<br>9<br>9                                                                                                    |                                                                                                    | ž –          | 工事・業務名                                                             |                    | 人札及び<br>契約方法<br>2019年1月1日                                                                                                    | 中請書<br>授出期限                             | 公告日                                                                                                    | ※申<br>入札公告         | 請様式は、共通事<br>共通事項書                                                                                                    | 印刷<br>項書に含む。<br>質問への                                                                                                    |
|                  | 検索結果一覧:8 件<br>電子入札案<br>2433-5061310662<br>010030001002024C                                                                                                    | #00うち 1 - 8 件を表<br>#116号<br>1494 土木                                                                                                    |                                                                                                    | z.<br>K      | 工 <b>事・業務名</b><br>事                                                |                    | 入机及び<br>契約方法<br>通常型指名競争入机                                                                                                    | 申請書<br>提出期級                             | 公告日<br>2025/03/19                                                                                                    | <u>※申</u><br>入札公告  | 清様式は、共通本<br>共通事項書                                                                                                    | 印刷<br>項書に含む<br>質問への                                                                                                    |
|                  | 検索結果一覧:8件<br>電子入札室<br>2433-5061310662<br>0100300010020246<br>2433-5061310621<br>0100300010020246                                                                                                    | 400 うち 1 - B 件を表<br>時かうち 1 - B 件を表<br>時時号<br>1494 土木<br>1483 土木                                                                                                    |                                                                                                    |              | <b>工事·業務名</b><br><u>事_能合併</u><br>工事_能合併                            |                    | 入机及び<br>契約方法<br>通常型指名競争入机<br>通常型指名競争入机                                                                                                    | 申請書<br>授出期限                             | 公告日<br>2025/03/19<br>2025/03/07                                                                                                   | ※申<br>入札公告         | 請様式は、共通本<br>共通本項書                                                                                                    | (印刷)<br>項書に含む。<br>質問への                                                                                                    |
|                  |                                                                                                    | 400 うち 1 - 8 件を表<br>時かうち 1 - 8 件を表<br>時からり - 8 件を表<br>1494 土木<br>1483 土木<br>1482 土木                                                                                                    |                                                                                                    |              | <b>工事・美務名</b><br>事 … 他合併<br>工事 … 他合併                               | ТЖ                 | 入礼.及び<br>送解5方法<br>道常型指名频争入机<br>道常型指名频争入机<br>道常型指名频争入机                                                                                                    | 中諸書<br>授出期限                             | 公告日<br>2025/08/19<br>2025/08/07<br>2025/08/07                                                                                     | <u>※申』</u><br>入札公告 | 着様式は、共通本<br>一<br>共通本項書                                                                                                    | 日期)<br>東書に含む<br>質問への                                                                                                    |
|                  | 株型結果一覧:8月<br>電子及れ業計<br>2433-5061310662<br>010030001002224C<br>2433-5061310662<br>010030001002224C<br>2433-5061310652<br>010030001002224C<br>2433-5061310652<br>010030001002224C                                                                                                    | troのうち 1 - 8 件を表     the 5 1 - 8 件を表     the 5 1 - 8 件を表                                                                                                    |                                                                                                    |              | 工 <b>争: 美務名</b><br>事 统合班<br>工事 他合班<br>工事                           | I#                 | 大事及任<br>送罪方法<br>道常型指名競争入礼<br>通常型指名競争入礼<br>通常型指名競争入礼                                                                                                    | 中諸書<br>授出期限                             | 公告日<br>2025/03/19<br>2025/03/07<br>2025/03/07<br>2025/03/07                                                                       | <u>※申』</u><br>入礼公告 | 青楼式は、共通本<br>一<br>共通本項書                                                                                                    | <ul> <li>(日期)</li> <li>(項書に含む、</li> <li>(質問への)</li> </ul>                                                                                                    |
|                  | 株型結果一覧:8月<br>電子人工業1<br>2433-5061310622<br>2433-5061310622<br>2433-5061310622<br>2433-5061300622<br>2433-5061300522<br>2433-5061300522<br>2433-5061300522<br>2433-5061300522<br>2433-5061500007<br>2433-5061500007<br>2433-5061500007<br>2433-5061500007<br>2433-5061500007<br>2433-5061500007<br>2433-5061500007<br>2433-5061500007<br>2433-5061500007<br>2433-5061500007<br>2433-5061500007<br>2433-5061500007<br>2433-5061500007<br>2433-5061500007<br>2435-5061500007<br>2435-5061500007<br>2435-5061500007<br>2435-5061500007<br>2435-5061500007<br>2435-5061500007<br>2435-50615000007<br>2435-5061500007<br>2435-5061500007<br>2435-506150000<br>2435-506150000<br>2435-506150000<br>2435-506150000<br>2435-50615000<br>2435-50615000<br>2455-50000<br>2455-500000<br>2455-5000000<br>2455-50000000<br>2455-50000000000000000000000000000000000 | tro つち 1 - 8 件を表     th のうち 1 - 8 件を表     th のうち 1 - 8 件を表     th のうち 1 - 8 件を表     th のうち 1 - 8 件を表     th のうち 1 - 8 件を表     th のうち 1 - 8 件を表                                                                                                    | T. T. T. T. T. T. T. T. T. T. T. T. T. T                                                           |              | 工 <b>私・業務名</b><br>事 <u>並合</u> 道<br>工事 他合任<br>工事<br>工事              | T#                 | 入机 及び<br>数約方法<br>達常型指名號参入机<br>遵常型指名號参入机<br>通常型指名號参入机<br>通常型指名號参入机<br>通常型指名號参入机                                                                                                    | 中語書授出期限                                 | 公告日<br>2025/03/19<br>2025/03/07<br>2025/03/07<br>2025/03/07<br>2025/03/07                                                         | ※申録<br>入礼公告        | 諸様式は、共通小<br>一<br>共通事項書                                                                                                    | (印刷)<br>東書に含む。<br>質問への                                                                                                    |
|                  |                                                                                                    | troうち1-B件を表<br>thのうち1-B件を表<br>4494 土木<br>4493 土木<br>4492 土木<br>4490 電気<br>4490 電気                                                                                                    | T. T. T. T. T. T. T. T. T. T. T. T. T. T                                                           |              | <b>工事·東務名</b><br>事 佳合姓<br>工事 佳合姓<br>工 <u>事</u><br>工 <u>事</u><br>工王 | 1 <u>*</u>         | 상태.정강<br>내 또 한 전 2015 1 1 2 2 2 2 2 2 2 2 2 2 2 2 2 2 2 2 2                                                                                                    | 中議書<br>提出期限                             | 公告日<br>2025/03/19<br>2025/03/07<br>2025/03/07<br>2025/03/07<br>2025/03/07<br>2025/03/07<br>2025/03/07                             | ※申』<br>入礼公告        | ■ ##式は、共通事<br>● 共通事項書                                                                                                    | (印刷)<br><u> </u>                                                                                                    |
|                  | 株型結果一覧: 8 (年<br>また) 1000000000000000000000000000000000000                                                                                                    | のうち1-8件を表<br>4694 土木<br>4694 土木<br>4883 土木<br>4882 土木<br>4492 土木<br>4490 電気<br>4691 綿枝                                                                                                    | T. T. T. T. T. T. T. T. T. T. T. T. T. T                                                           |              | 工事·重高名<br>平 地合成<br>工事 地合成<br>工事<br>工事<br>工事<br>工事                  | 工業                 | <u>入れ方法</u><br><u>法常型指名競争入机</u><br>诸常型指名競争入机<br>诸常型指名競争入机<br>诸常型指名競争入机<br>诸常型指名競争入机<br>诸常型指名競争入机<br>诸常型指名競争入机<br>诸常型指名競争入机                                                                                                    | 中請書<br>提出期限                             | 公告日<br>2025/03/19<br>2025/03/07<br>2025/03/07<br>2025/03/07<br>2025/03/07<br>2025/03/07<br>2025/03/07<br>2025/03/07               | ※申編<br>入札公告        | 新報式は、共通事     共通事項書     日本     日本 | (印刷)<br>項書に含む<br>質問への                                                                                                    |
|                  | 株型結果一覧:01100000<br>株型結果一覧:01100000<br>2433-5401110000<br>2433-54011100000<br>2433-5401110000<br>101000001000004<br>2433-54011000004<br>2433-54011000004<br>2433-54011000004<br>2433-5401000004<br>2433-5401000004<br>2433-5400030000<br>2423-500030000<br>2423-500030000                                                                                                    | trop551-8件装装     the point 1-8件装装     the point 1-8件式     the point 1-8件式     the point 1-8件式     the point 1-8件式     the point 1-8件式     the point 1-8件式     the point 1-8件式     the point 1-8件式     the point 1-8件式     the point 1-8+the point 1-8+the poin | r.<br><b>1</b><br><b>1</b><br><b>1</b><br><b>1</b><br><b>1</b><br><b>1</b><br><b>1</b><br><b>1</b> |              | 工本·東高名<br>原 法合併<br>工作<br>工作<br>工作<br>工作                            | T#<br>EIT#         | All box           if with the data with the data withe data with the data withe data with the data with the | 中請書<br>提出期限<br>2025/03/25<br>2025/03/25 | 公告日<br>2025/03/19<br>2025/03/07<br>2025/03/07<br>2025/03/07<br>2025/03/07<br>2025/03/07<br>2025/03/07<br>2025/03/07<br>2025/03/07 | ※申編<br>入北公告        | ## <u>大は、共通</u> 事<br>共通事項書                                                                                                    | <ul> <li>(1))</li> <li>(1))</li>     &lt;</ul> |

②ダウンロードしたファイルを開くと、入札公告文と自己採点表の様式があります。

| 🖑   🕑 📜 🗢   ダウンロー                                                                                                    | R.                                                                                                    |                                              |                                                   | - 1                                                                                           | I X |
|----------------------------------------------------------------------------------------------------|----------------------------------------------------------------------------------------------------|----------------------------------------------|---------------------------------------------------|-----------------------------------------------------------------------------------------------|-----|
| ファイル ホーム 共有                                                                                                    | 表示                                                                                                    |                                              |                                                   |                                                                                               | ~ 0 |
| ← → * ↑ ↓ > P                                                                                                    | C » ダウンロード                                                                                                   |                                              | ~ O 90                                            | クンロードの検索                                                                                      | Q   |
| <ul> <li>← → ↑ ↓ P</li> <li>↓ 70/90 70/23,</li> <li>↓ 70/90-F</li> <li>↓ 70/90-F</li> <li>↓ 70/90-F</li> <li>↓ 80/75/20-F</li> <li>↓ 90/90-F</li> <li>↓ 70/90-F</li> <li>↓ 70/90-F</li></ul> | <ul> <li>C &gt; ダウソロード</li> <li>名前</li> <li>▲ (○○▽▽工事)入札広告文</li> <li>④ (○○▽▽工事)土木一式工事,評価基準(自己採点表)</li> </ul> | 更新日時<br>2025/03/24 10:48<br>2025/03/24 10:00 | く<br>で<br>が<br>Adobe Acroba S<br>Microsoft Office | <ul> <li>ウシロードの検索</li> <li>サイズ</li> <li>すイズ</li> <li>(香 525 KB</li> <li>E., 117 KB</li> </ul> | م   |
| 2 個の項目                                                                                                    |                                                                                                    |                                              |                                                   |                                                                                               |     |

## 2.別記様式・添付資料の提出(電子申請(LOGO フォーム))

①入札公告文の「競争入札に参加する者に必要な資格に関する事項(2)申請方法」に掲載 されている URL により、電子申請システム(LOGO フォーム)にアクセスする。

| 波 戸 丁 川          | にの補助       | +*                                                                                            |  |  |  |  |
|------------------|------------|-----------------------------------------------------------------------------------------------|--|--|--|--|
| 成付笠              | 研又は        | The set a                                                                                     |  |  |  |  |
| 経営事具             | 百審査の       | A 1                                                                                           |  |  |  |  |
| 裕 会 耳            | 下定 値       |                                                                                               |  |  |  |  |
| 営業所/             | の所在地       | 雁本県内に主たる営業所を有すること。                                                                            |  |  |  |  |
| 設計業務             | 第の受託       | 次に掲げる、本工事の設計業務等の受託者又は当該受託者と資本若しくは人事面において                                                      |  |  |  |  |
| 者との関             | · 曲        | 関連がある雄殺業者でないこと。                                                                               |  |  |  |  |
|                  |            | 受託者名 〇〇〇〇株式会社                                                                                 |  |  |  |  |
|                  |            | 本店所在地 〇〇〇〇                                                                                    |  |  |  |  |
| 経営事業             | 直審査の       | 登和○○年(20○○年)○月○日から令和○○年(20○○年)○月○日まで                                                          |  |  |  |  |
| 審查基準             | 目の期間       | 奈申請書等の提出期限の1年7月前の日の翌日から申請書等の提出期間の日までを記載すること。                                                  |  |  |  |  |
| 40               | 1. 10 M    |                                                                                               |  |  |  |  |
| 肥工実相             | (12 M T 4) | 半成しし中度(2000年度)以降、完請けどして国内において完成した公共上事の工木<br>まである。○○○○○○○□「東小市工学課をなった。」(株字連邦工事共同を施せては24        |  |  |  |  |
| 98754            |            | 一式工事で、〇〇〇〇〇〇二事の施工実績を有すること(特定賃設工事共同企業体文は経営                                                     |  |  |  |  |
|                  |            | 確認共同に関係の構成員としての実現は、山茸に半か20%はよりものに思う。ム王哲定す<br>助工事を回る要化サロノア制設会時後を図る変化の販工実績については、中国におけ間もとう       |  |  |  |  |
|                  |            | 広工サカ向正来やスはこ主短の地域た内正来やジルエズ側につけている。山口にモに用わりす 多様成員が指丁を行った分担丁車の実通であること。)。                         |  |  |  |  |
| 印刷水中             | PUED       | 1 日本内のポインリンション・・・・・・・・・・・・・・・・・・・・・・・・・・・・・・・・・・                                              |  |  |  |  |
| に思うモ             | 12 83      | 米汁で玉く同にす我的有で平山市に開墾くさかーム。<br>独設毎社(昭和24年注意前00日)第26条第2項及び建設委注意行会(昭和21年政会第273日)                   |  |  |  |  |
| ロホスル             | 第77条第      | ※広知は、の日本ビーはお知びなり、私になるからの人気の必要は米にのたち、いわり217%に対応になって<br>1項に該当する場合け、当該は振去を大工家の招援に現在や範疇とかければからから、 |  |  |  |  |
| 4E               | 前丁建聯       | 平成〇〇年度(20〇〇年度)以降、施工実施に掲げる条件を満たす工事の施工経験を有                                                      |  |  |  |  |
|                  |            | する者。                                                                                          |  |  |  |  |
|                  | 资格等        | 土木一式工事に開し、建設業法第7条第2号イ、ロ若しくはハに該当する者(主任技術者                                                      |  |  |  |  |
|                  |            | となる資格を有する者)又は土木一式工事に係る監理技術者資格者証及び監理技術者講習前                                                     |  |  |  |  |
|                  |            | 丁証を有する者(監理技術者となる資格を有する者)。                                                                     |  |  |  |  |
|                  |            | ただし、下諸代金の合計額が5,000万円(建築一式の場合は8,000万円)以上となる場合は、                                                |  |  |  |  |
|                  |            | 土木一式工事に係る監理技術者資格者証及び監理技術者講習経丁証を有する者を配置する必                                                     |  |  |  |  |
|                  |            | 更がわる。                                                                                         |  |  |  |  |
|                  | もの他        | 当該入札参加者と直接的かつ担常的な雇用関係(競争参加資格確認申請書の提出期限の日                                                      |  |  |  |  |
|                  | 3 3        | 以前連続して3か月以上)にある者。                                                                             |  |  |  |  |
|                  | その他        | 当該入札参加者と直接的かつ恒常的な雇用関係(競争参加資格確認申請書の提出期限の<br>以前連続して3か月以上)にある者。                                  |  |  |  |  |
| 車講方              | 法          |                                                                                               |  |  |  |  |
| Designed and the | いては下語      | EURLから電子申請(LOGOフォーム)により行うこと。                                                                  |  |  |  |  |
| 中間につ             |            |                                                                                               |  |  |  |  |
| 単確につ             |            |                                                                                               |  |  |  |  |
| 中間につ<br>https:// | 0000       |                                                                                               |  |  |  |  |

## ②会社情報を入力します。

| <b>ピ</b>                    |                                              |
|-----------------------------|----------------------------------------------|
| <b>1</b> גע <b>1</b>        | 285 0 元7                                     |
| 下記のフォームにご入力をお願いします。         |                                              |
| 会社情報<br>会社名<br>金和名 - 2019   |                                              |
| 会社所在地                       | 0764                                         |
| 影使描号 <b>必治</b><br>0/8       | <ul> <li>→ 市区町村 200</li> <li>0/64</li> </ul> |
| 霍地以後 <del>10月</del>         | 0748                                         |
| 会社電話冊号<br>電話番号 2014<br>0/13 |                                              |
| 会社代表者                       |                                              |
| <u>氏 60月</u><br>2/64<br>現代者 | S <mark>-808</mark><br>0/64                  |
| 王                           | 8 <mark>. 600.</mark><br>014                 |
| 印服名 wa                      | 200                                          |
| Xールプドレス 🐲                   | メールアドレス(確認) 必備<br>0/128                      |

③審査項目ごとの別記様式・添付資料について、各項目ごとにアップロードします。 対象外の審査項目については、空欄のままにしてください。

<注意事項>

◆指定のファイル形式で提出すること。

(別記様式・添付資料:PDF(配置予定技術者を複数申請する場合は ZIP ファイルにまと めたもの))

◆1ファイル 10MB まで添付可能。(全体では 100MB)

◆会社名及び審査項目をファイル名に付して提出すること。

(ファイル名の例:△△工務店(株)\_別記様式3)

◆一つの審査項目に複数の提出資料を提出する場合においても、一つの PDF ファイルにま とめて提出すること。

|                                | デスクトップ > サンプ                | 1/ 3                            |             |
|--------------------------------|-----------------------------|---------------------------------|-------------|
|                                | 名前                          | ^                               |             |
| 営規模等評価結果通知書兼総合評定値通知書の写し        | ▲ △△工務店(株                   | :) _許可申請書の別表                    | 該当のファイルを項目。 |
| 《ファイル名の例:○○建設_経営規模等評価結果通知書     | ▲ △△工務店(株                   | :)経営規模等評価結果通知                   |             |
|                                | 🔊 🛆 工務店 (株                  | :)特例監理技術者確認事項                   | アップロード      |
|                                | ▶ △△工務店(株                   | :)                              |             |
| 福記様式2) 同種工事の施工実績調書、及び添付資料      | 🔊 🛆 工務店(株                   | <ul> <li>)別記様式 3.pdf</li> </ul> |             |
| 《PDF形式                         | ▶ △△工務店(株                   | )別記様式3の2.pdf                    |             |
| 《ファイル名の例:○○建設_別記様式2            | ▶ △△工務店(株                   | )別記様式 4 .pdf                    |             |
| - <b>〈</b> 」 クリック              | TOP STATISTICS MARKED POINT |                                 |             |
|                                |                             |                                 |             |
| 間記様式3)配置予定技術者の資格及び施工経験調書、及び添付資 | 料                           |                                 |             |
| ※PDF形式<br>※ファイル名の例:○○建設 別記様式3  |                             |                                 |             |
|                                |                             |                                 |             |
|                                |                             |                                 |             |
|                                |                             |                                 |             |
|                                | the state of the state      |                                 |             |
| 間記様式3の2)配置予定技術者の他丁事の従事状況等調書、及び | 流行首料                        |                                 |             |

※配置予定技術者を複数申請する場合

◆該当の審査項目について、1つの審査項目で技術者ごとに1つの PDF ファイルとし、 全ての技術者の資料(PDF ファイル)を ZIP ファイルにまとめて提出すること。

◆技術者ごとの PDF ファイル名は、会社名、審査項目に加えて、配置予定技術者の氏名 をファイル名に付して提出すること。ZIP ファイル名については、会社名、審査項目を付 して提出すること。

(PDF ファイル名の例:○○建設\_別記様式3\_熊本太郎、○○建設\_別記様式3\_ 熊本次郎)

(ZIP ファイル名の例:○○建設\_\_別記様式3)

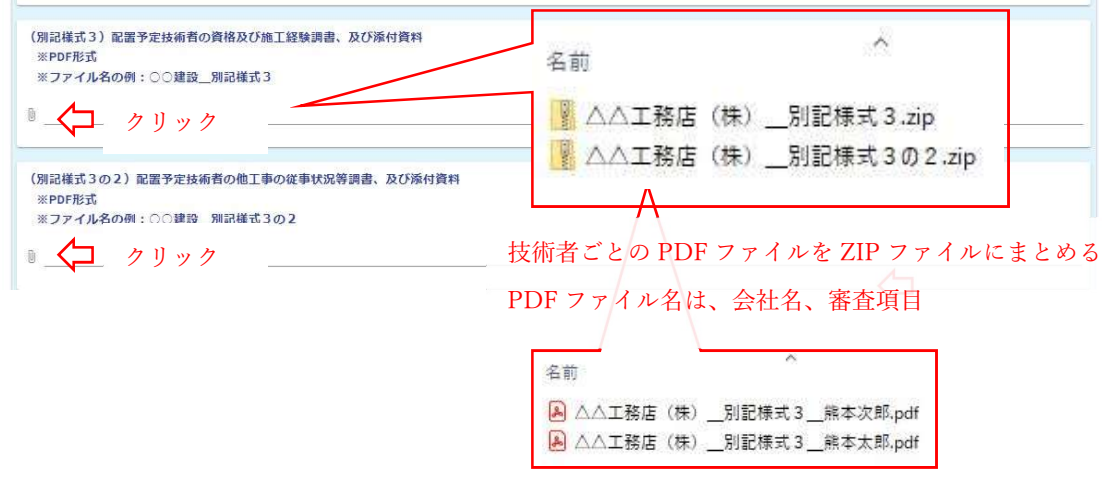

1つの審査項目で技術者ごとに1つの PDF ファイル PDF ファイル名は、会社名、審査項目、配置予定技術者の氏名 ④必要事項の入力、資料のアップロードが完了したら、「確認画面へ進む」をクリックし、
 申請内容を確認後に、「送信」をクリックします。
 以上で、申請は完了です。

## 3. 別記様式・添付資料の差し替えについて(電子申請(LOGO フォーム))

①一度「2.別記様式・添付資料の提出(電子申請(LOGO フォーム))」により申請した
 後、競争参加資格確認申請書の提出期限内であれば、申請内容の差し替えは可能です。

その場合は、前回と同様に再度申請(必要事項の入力、資料のアップロード)を行ってく ださい。

再度申請した場合は、新しい方の申請内容が採用されます。

注意点として、再度申請する場合は、差し替えが必要な資料が1つの資料であったとして も、全ての必要事項を再度入力し、全ての資料を再度アップロードする必要があります。